#### Setup your Mail Accounts using MS Outlook 2013

## **Open MS Outlook**

## Click file

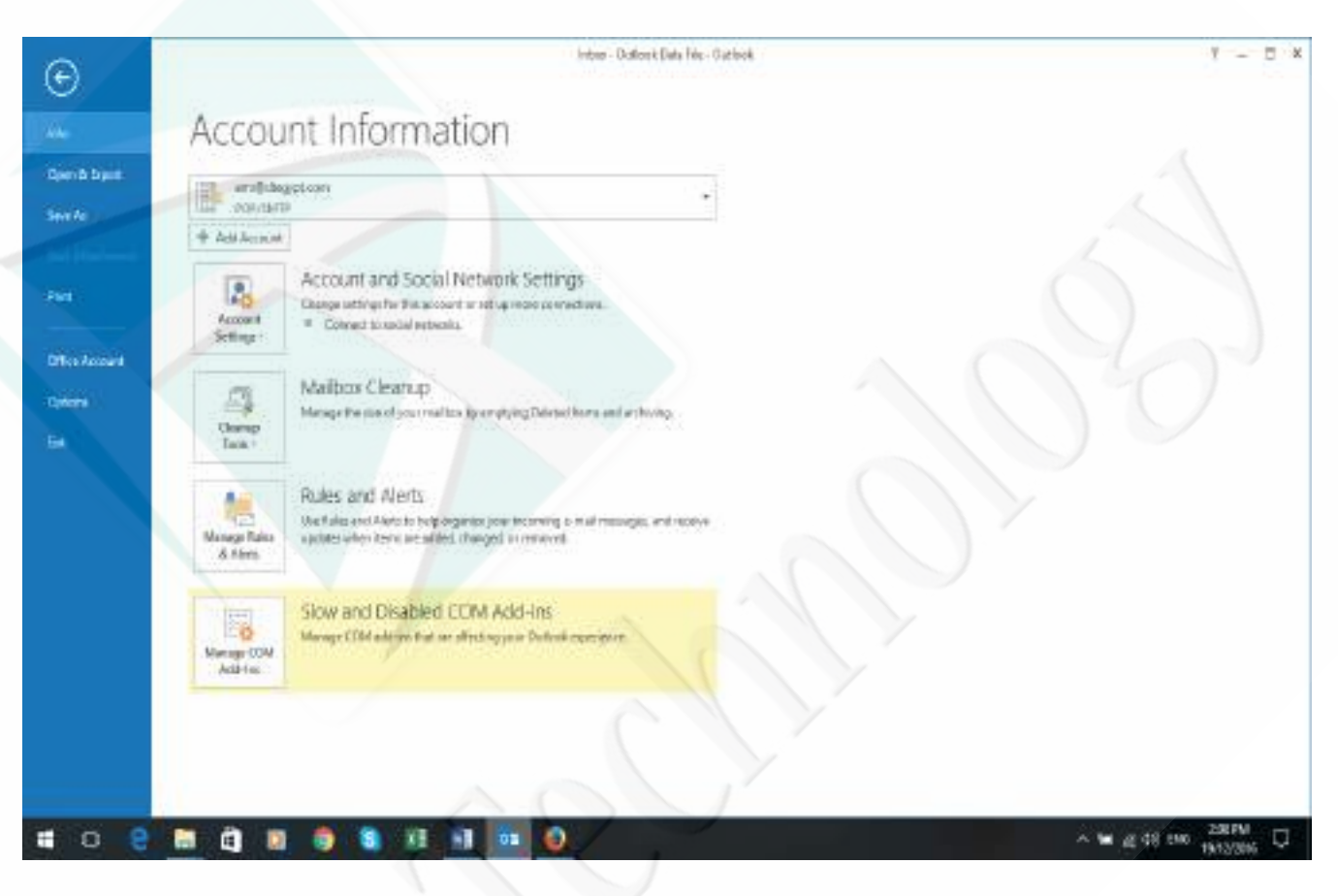

Then Click Add Account,

## Choose Manual Setup or Additional Server types, Then Next

| Manual setup of an | account or connect to other server types. | 7             |
|--------------------|-------------------------------------------|---------------|
|                    |                                           |               |
|                    |                                           |               |
| E-mail Account     |                                           |               |
|                    |                                           |               |
|                    |                                           |               |
| Your Name:         |                                           |               |
|                    | Example: Ellen Adams                      |               |
| E-mail Address     |                                           |               |
| Lennan Address,    | Example: ellen@contoso.com                |               |
|                    |                                           |               |
| Password:          |                                           |               |
| Retype Password:   |                                           |               |
|                    |                                           |               |
| Manual setup or ad | ditional server types                     |               |
| Manual setup or ad | ditional server types                     | Y             |
| Manual setup or ad | ditional server types                     | Next > Cancel |
| Manual setup or ad | ditional server types                     | Next > Cancel |
| Manual setup or ad | ditional server types                     | Next > Cancel |
| Manual setup or ad | ditional server types<br>< Back           | Next > Cancel |
| Manual setup or ad | ditional server types                     | Next > Cancel |
| Manual setup or ad | ditional server types<br><br><br><br>     | Next > Cancel |
| Manual setup or ad | ditional server types                     | Next > Cancel |
| Manual setup or ad | ditional server types                     | Next > Cancel |

## Choose PoP or IMAP, Then Next

|                                                                                                    | 100000000000000000000000000000000000000 |
|----------------------------------------------------------------------------------------------------|-----------------------------------------|
| Add Account                                                                                                    | ×                                       |
| Choose Service                                                                                                    | ×                                       |
| Microsoft Exchange Server or compatible service<br>Connect to an Exchange account to access email, calendars, contacts, tasks, and voice mail                               |                                         |
| <ul> <li>Outlook.com or Exchange ActiveSync compatible service</li> <li>Connect to a service such as Outlook.com to access email, calendars, contacts, and tasks</li> </ul> |                                         |
| POP or IMAP Connect to a POP or IMAP email account                                                                                                    |                                         |
| < Back Next >                                                                                                    | Cancel                                  |

|                                    |                            | L'                                                          |
|------------------------------------|----------------------------|-------------------------------------------------------------|
| User Information                   |                            | Test Account Settings                                       |
| /our Name:                         | Amr Elsheikh               | We recommend that you test your account to ensure that      |
| Email Address:                     | test@dtegypt.com           | the entries are conect.                                     |
| Server Information                 |                            | Test Assount Cattings                                       |
| Account Type:                      | POP3 V                     | lest Account Settings                                       |
| ncoming mail server:               | mail.dtegypt.com           | Automatically test account settings when Next<br>is clicked |
| Outgoing mail server (SMTP):       | mail.dtegypt.com           | Deliver new messages to:                                    |
| Logon Information                  |                            | New Outlook Data File                                       |
| User Name:                         | test@dtegypt.com           | O Existing Outlook Data File                                |
| Password:                          | *****                      | Browse                                                      |
| R                                  | emember password           |                                                             |
| Require logon using Secur<br>(SPA) | re Password Authentication | More Settings                                               |

Choose pop Account "IMAP account will sync with the server, so if you delete an E-mail, it will be deleted from the server, so it is better to choose POP, in the same time the IMAP have a feature that it will keep your sent messages on the server when you sent it from your mobile or other devices, while POP mail account don't save anything you sent on the server, it only keeps the incoming mail if you have the setting checked to keep a copy of messages on server" Enter your server's data mail.domainname.com, user name "your full E-mail address, and password, Please write the data for both Incoming and outgoing mail servers, from the top right corner press Next

After this Press More Settings

# Then Click Outgoing Server

|                                                        |                                                         | ×   |
|--------------------------------------------------------|---------------------------------------------------------|-----|
| General Outgoing Server                                | Advanced                                                |     |
| Mail Account                                           |                                                         |     |
| Type the name by which yo<br>example: "Work" or "Micro | ou want to refer to this account. For soft Mail Server" |     |
| test@dtegypt.com                                       |                                                         |     |
| Other User Information                                 |                                                         | - X |
| Organization:                                          |                                                         |     |
| Reply E-mail:                                          |                                                         |     |
|                                                        | OK Can                                                  | cel |
|                                                        |                                                         |     |

Check the Box My Outgoing Server Requires Authentication, Then Click Advanced

| Internet E-mail Settings                                                                                            | >                           | ×     |
|----------------------------------------------------------------------------------------------------|-----------------------------|-------|
| General Outgoing Server Advanced                                                                                    |                             |       |
| <ul> <li>My outgoing server (SMTP) requires au</li> <li>Use same settings as my incoming to log on using</li> </ul> | thentication<br>mail server |       |
| Liser Names                                                                                                    |                             | 1     |
| Decword                                                                                                    |                             | A. C. |
| Password,                                                                                                    | rd                          |       |
| Require Secure Password Authe                                                                                       | ntication (SPA)             |       |
| O Log on to incoming mail server bef                                                                                | ore sending mail            |       |
|                                                                                                    |                             |       |
|                                                                                                    |                             |       |
|                                                                                                    |                             |       |
|                                                                                                    |                             |       |
|                                                                                                    |                             |       |
|                                                                                                    | OK Cancel                   |       |
|                                                                                                    |                             |       |
|                                                                                                    |                             |       |
|                                                                                                    |                             |       |
|                                                                                                    |                             |       |
|                                                                                                    |                             |       |
|                                                                                                    |                             |       |
|                                                                                                    |                             |       |
|                                                                                                    |                             |       |
|                                                                                                    |                             |       |
|                                                                                                    |                             |       |
|                                                                                                    |                             |       |
|                                                                                                    |                             |       |

Change the Outgoing Server (SMTP): from 25 to 587,

Also please take a look at the delivery part to make your own settings regarding the messages

#### on server

| Internet E-mail Settings  |                            | ×      |  |
|---------------------------|----------------------------|--------|--|
| General Outgoing Server   | Advanced                   |        |  |
| Server Port Numbers       |                            |        |  |
| Incoming server (POP3): 1 | 10 Use Defaults            |        |  |
| This server requires a    | n encrypted connection (SS | L)     |  |
| Outgoing server (SMTP):   | 587                        |        |  |
| Use the following type    | of encrypted connection:   | None 🗸 |  |
| Server Timeouts           |                            |        |  |
| Short 💶 La                | ng 1 minute                |        |  |
| Delivery                  |                            |        |  |
| Leave a copy of message   | s on the server            |        |  |
| Remove from server a      | ifter 14 🚔 days            |        |  |
| Remove from server v      | when deleted from 'Deleted | Items' |  |
|                           |                            |        |  |
|                           |                            |        |  |
|                           |                            |        |  |
|                           |                            |        |  |
|                           | ОК                         | Cancel |  |
|                           |                            |        |  |

Press OK, Then Next, The Outlook will test the account, you will see that both incoming and outgoing tests are completed, click close then Finish and you are done.